# (CM-C220) Android ADB USB Driver Guide

http://www.mangoboard.com/ http://cafe.naver.com/embeddedcrazyboys Crazy Embedded Laboratory

# **Document History**

| Revision | Date       | Change note  |
|----------|------------|--------------|
| 1.0      | 2015.01.09 | Initital 오영환 |
|          |            |              |

### 목 차

| 1. | USB 연결 및 장치 관리자 확인 | 4 |
|----|--------------------|---|
| 2. | USB ADB 드라이버 설치    | 4 |
| 3. | ADB 디바이스 확인        | 9 |

# 1. USB 연결 및 장치 관리자 확인

보드의 USB Device 부분을 PC와 연결한 후 장치 관리자를 실행합니다.

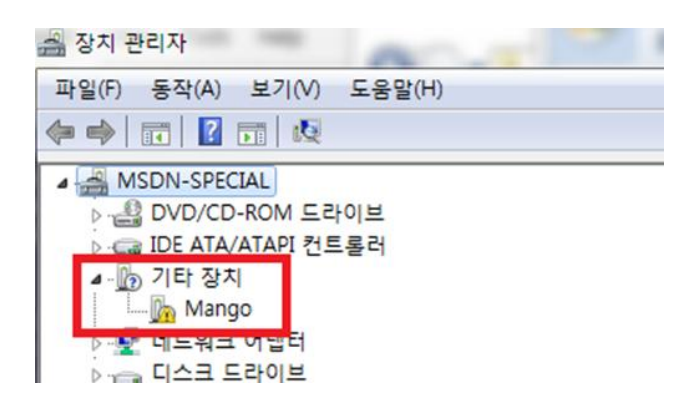

## 2. USB ADB 드라이버 설치

기타 장치의 Mango 부분에서 마우스 오른쪽 버튼을 눌러서 드라이버 소프트웨어 업데이트를 선 택합니다.

 ☞ 드라이버 소프트웨어 업데이트 - Mango
□ 드라이버 소프트웨어는 어떻게 검색합니까?
◆ 업데이트된 드라이버 소프트웨어 자동으로 검색(S) 컴퓨터와 인터넷에서 장치에 대한 최신 드라이버 소프트웨어를 검색합니다. 이렇 게 하지 않으려면 장치 설치 설정에서 이 기능을 사용하지 않도록 설정해야 합니 다.
◆ 컴퓨터에서 드라이버 소프트웨어 찾아보기(R) 수동으로 드라이버 소프트웨어를 찾아 설치하십시오.

컴퓨터에서 드라이버 소프트웨어 찾아보기를 선택합니다.

#### 컴퓨터에서 드라이버 소프트웨어를 찾아봅니다.

다음 위치에서 드라이버 소프트웨어 검색:

찾아보기(R)...

다음(N)

취소

₹.

🔲 하위 폴더 포함(I)

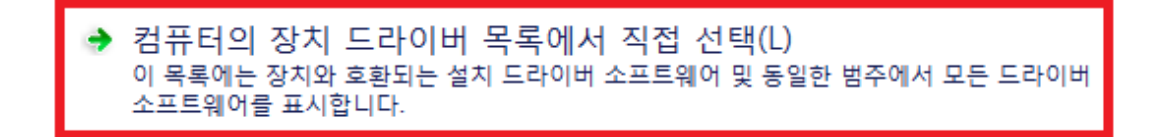

컴퓨터의 장치 드라이버 목록에서 직접 선택을 선택합니다.

#### 아래 목록에서 장치 유형을 선택하십시오.

일반 하드웨어 종류(H):

| 모든 장치 표시                 | ~ |
|--------------------------|---|
| 薑 61883 장치 큭래스           | = |
| ADB Interface            |   |
| Android Phone            |   |
| 🟺 AVC 장치                 |   |
| Bluetooth Device         |   |
| 8 Bluetooth USB          |   |
| 🚷 Bluetooth 송수신 장치       |   |
| Cebal controlled devices |   |
| CodeViser USB Device     |   |
| 릚DVD/CD-ROM 드라이브         |   |
| 🔹 ezty2usb               | - |
|                          | * |

ADB Interface를 선택하고 다음을 누릅니다.

#### 설치할 하드웨어 장치 드라이버를 선택하십시오.

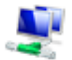

하드웨어의 제조업체와 모델을 선택한 후 [다음]을 클릭하십시오. 설치하려는 드라이버 디스 크가 있으면 [디스크 있음]을 클릭하십시오.

| 제조업체                                | 모델                                                       |
|-------------------------------------|----------------------------------------------------------|
| Google, Inc                         | 🖼 ADB Testing Interface 버전: 1.0.10.0 [2010-04-01]        |
| SAMSUNG Electronics Co., Ltd.       | [漏ADB Testing Interface 버전: 3.10.0.0 [2013-04-30]        |
|                                     | 🗊 Android Platform Sooner Single ADB Interface 버전: 1.0.: |
|                                     | Android Distform Cooner Single ADR Interface HI 74: 2.10 |
| 다지털 서명된 드라이버입니다.<br>다라이버 서명인 주요하 이유 | [디스크 있음(H)                                               |

디스크 있음을 눌러서 드라이버 파일을 적용합니다.

| 디스크에서 설치 |   |                                                          |          |
|----------|---|----------------------------------------------------------|----------|
|          | ~ | 제조 업체의 설치 디스크를 삽입하고, 아래에서 올바른<br>드라이브를 선택하십시오,           | 확인<br>취소 |
|          |   | 복사할 제조업체 파일 위치(C):<br>D:₩TmpDnFiles₩adb_usb_driver₩amd64 | 찾아보기(B)  |

windows 7 64bit의 경우 amd64 폴더의 android\_usb.inf 선택하고 windows xp 32bit인 경우 x86의 android\_usb.inf를 선택합니다.

#### 설치할 하드웨어 장치 드라이버를 선택하십시오.

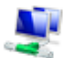

하드웨어의 제조업체와 모델을 선택한 후 [다음]을 클릭하십시오. 설치하려는 드라이버 디스 크가 있으면 [디스크 있음]을 클릭하십시오.

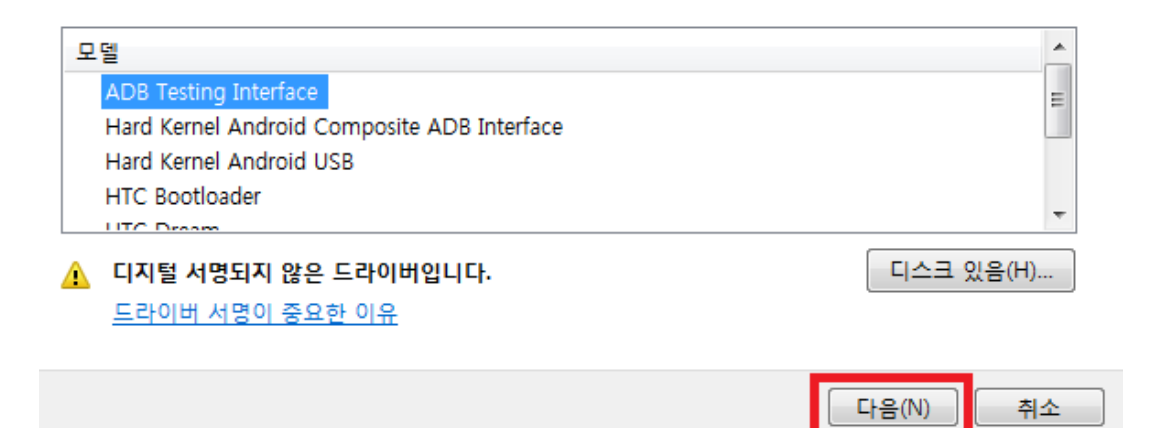

다음을 누릅니다.

| 드라이버 영 | 업데이트 경고                                                                                                    |
|--------|----------------------------------------------------------------------------------------------------|
| 4      | Windows에서 사용자 하드웨어가 호환되는지를 확인할 수 없으므로,<br>장치 드라이버를 설치하지 않는 것이 좋습니다.드라이버가 호환되지<br>않으면, 하드웨어가 올바로 작동하지 않고 시스템이 불안정해지거나<br>올바로 동작하지 않을 수 있습니다.장치 설치를 계속하시겠습니까? |
|        | 예(Y) 아니요(N)                                                                                                    |

드라이버 업데이트 경고가 나타나면 예를 선택합니다.

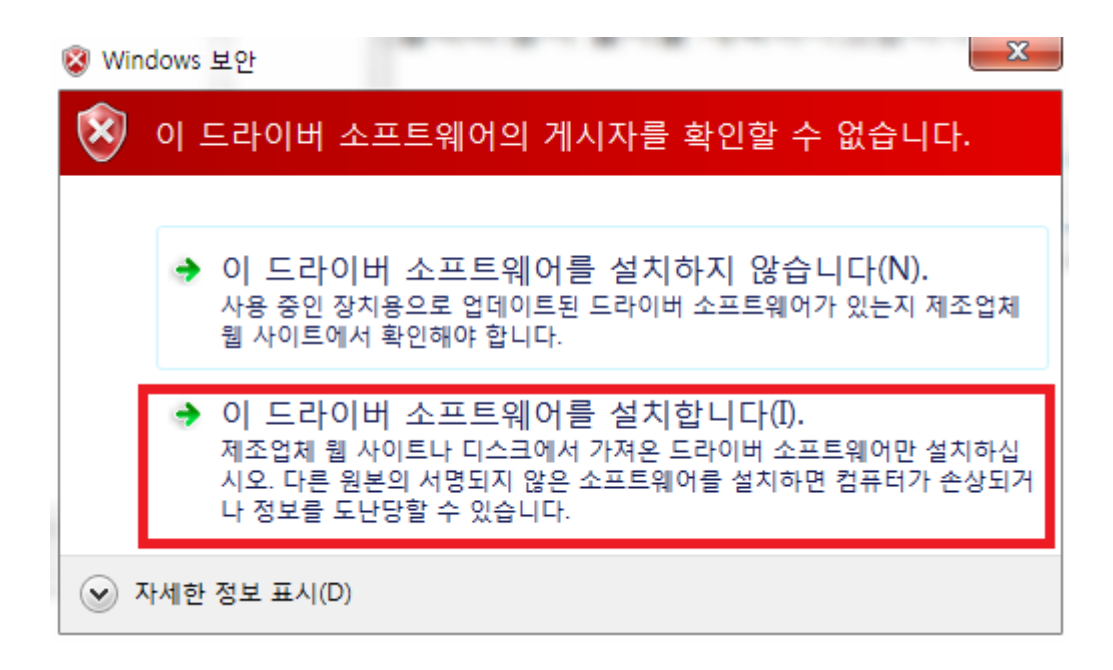

소프트웨어의 게시자를 확인할 수 없다는 창이 나타나면 이 드라이버 소프트웨어를 설치합니다를 선택합니다.

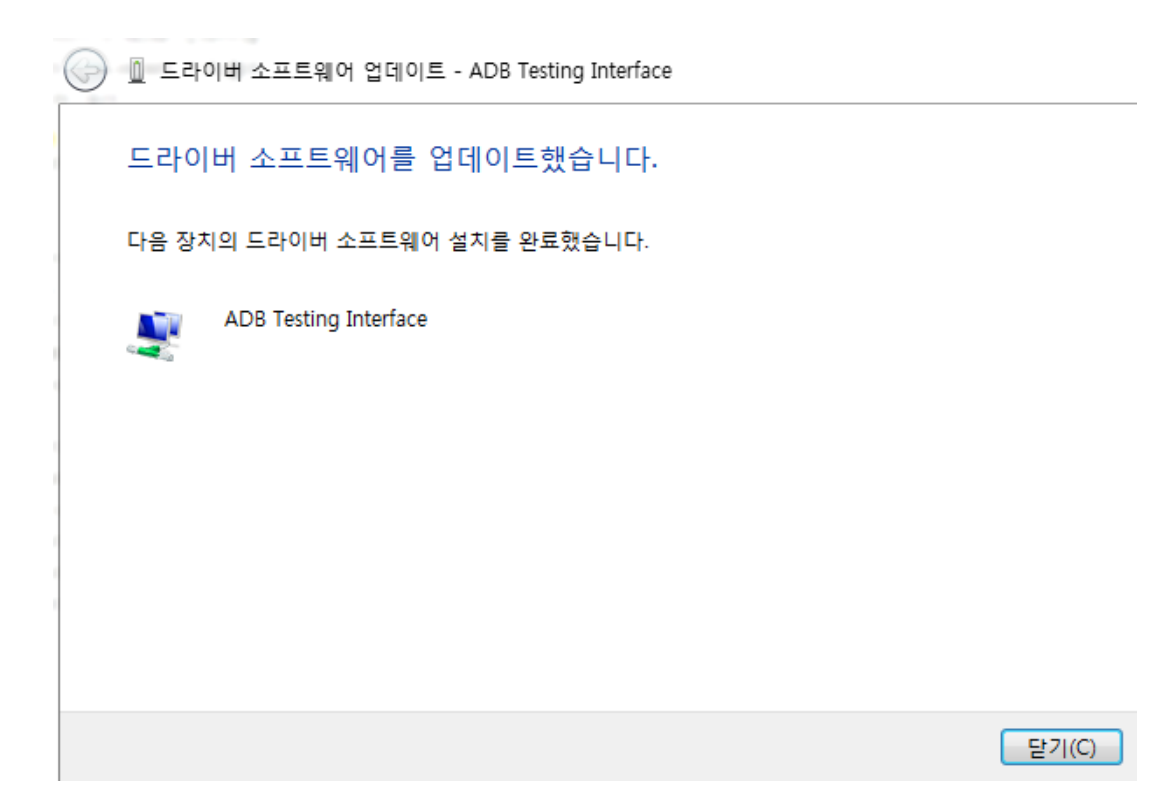

설치가 완료 되었습니다.

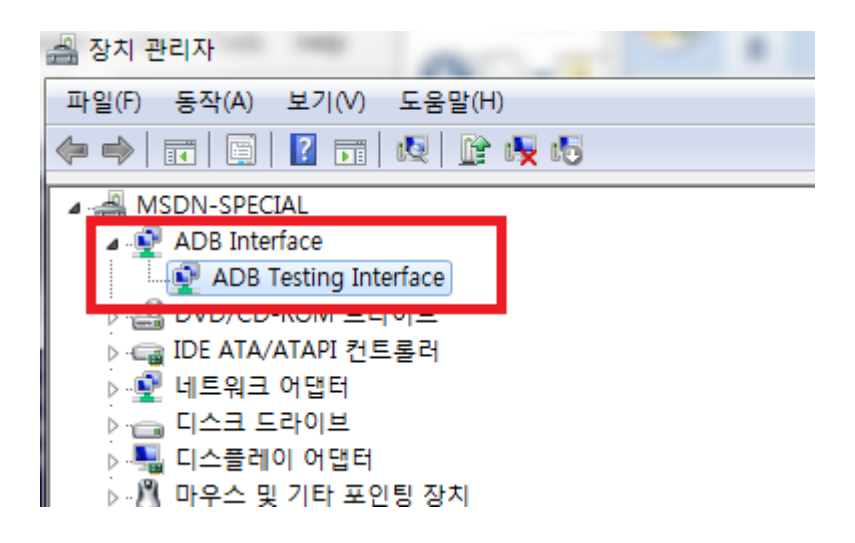

장치관리자에서 ADB Testing Interface로 나타나면 설치가 완료된 것입니다.

# 3. ADB 디바이스 확인

커맨드 창을 열어서 adb devices를 수행합니다.

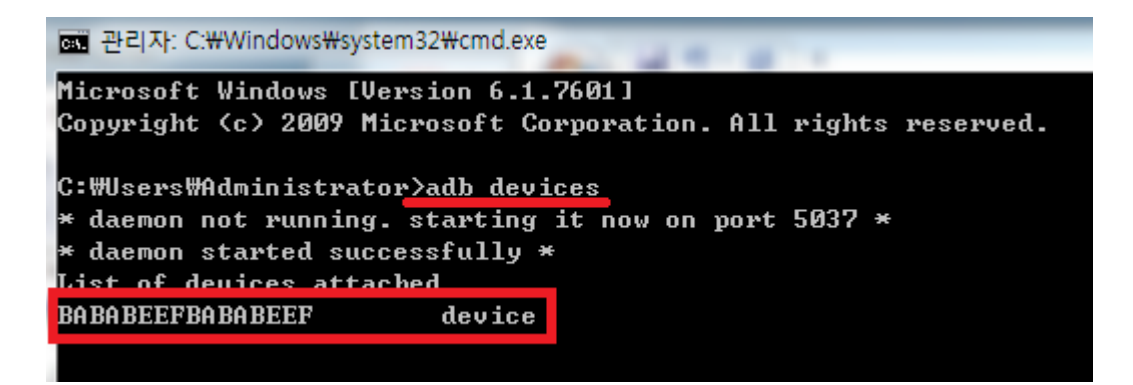

위와 같이 device가 확인되면 정상적으로 설치가 된 것입니다.